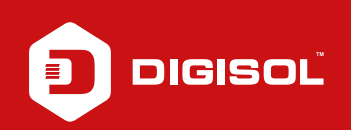

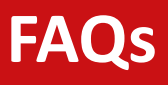

## **Q**: How to Configure Wireless Access control in DG-HR3400

- A: If you want to allow only particular wireless devices to go online then you can set up wireless Access Control List
  - Step1: Open the web browser and login to 192.168.1.1 (user:admin / password: 1234
  - Step2: Go to Wireless > Wireless Advance
  - Step3: Click on ACL setup
  - Step4: Select Enable Wireles Access Control Mode
  - Step5: Enter the MAC address and click on Add > Apply

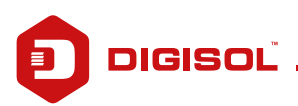